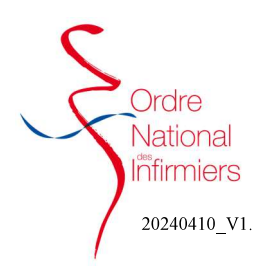

٠

# Expérimentation certificat de décès

## FAIRE SA DEMANDE DE FORMATION

Après vous être connecté sur votre espace membre Sur le tableau de bord de votre page d'accueil, dirigez-vous vers l'onglet « Autres demandes »

Cliquez sur « Autres demandes » (Fig. 1) 

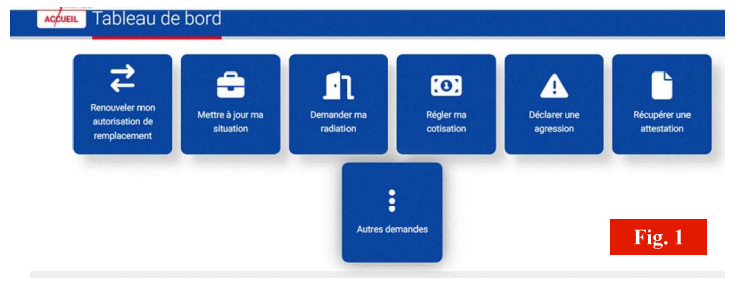

|                                                                                                    | Pormation - Certification - Décès                                                                                                    |
|----------------------------------------------------------------------------------------------------|----------------------------------------------------------------------------------------------------|
| Choisir la catégorie et le type de demande comme indi-<br>qué ci-contre dans les <b>étapes 1 et 2</b> . (Fig. 2) | Toute déclaration volontairement inexacte ou incomplète faite au conseil départemental de l'ordre par un infirmier peut donner lieu à des poursuites disciplinaires.<br>Il en est de même de la dissimulation de contrats professionnels. ( <u>Article R. 4312-90 du CSP</u> ) |
|                                                                                                    | Saisir une nouvelle demande                                                                                                    |
| Etape 3 : Prendre connaissance des informations juri-                                                            | Categories de demandar<br>Le souhaite faire une déclaration                                                                                                    |
| diques qui sont mentionnées.                                                                                     | Type de demande Je souhaite participer à une formation ARS (Certificat de décès)                                                                                                    |
|                                                                                                    | Fig. 2                                                                                                    |

- qué ci-contre dans les étapes 1 et 2. (Fig. 2) Etape 3 : Prendre connaissance des informations juri-
- diques qui sont mentionnées.

- Etape 4 : Vérifier que le mode d'exercice connu par l'ordre soit correct (Fig. 3)
- Valider ou non la diffusion et l'utilisation de vos données. • Si vous répondez NON, vous ne pourrez pas apparaitre sur les listes des volontaires qui seront transmises à l'ARS. (Fig. 3)

# Après avoir sélectionné OUI à l'étape ci-dessous, veuillez

saisir votre adresse mail et n° de téléphone auquel le SAMU pourra vous joindre (Fig. 4)

| • | Etape | 5 | : Saisir | le | lieu | et | cliquer | sur | « | je | valide | се |
|---|-------|---|----------|----|------|----|---------|-----|---|----|--------|----|

- lieu » (Fig. 5)
- Cliquer ensuite sur les 2 demandes de validation

| Mes activités                             |                   |
|-------------------------------------------|-------------------|
| /otre mode d'exercice connu par l'Ordre*  |                   |
| Libéral                                   |                   |
| E Diffusion et utilisation de mes données |                   |
| Diffusion et utilisation de mes données   | Oui Non Champ reg |

| vous souhaitez être recontacté(e) par fARS afin qu'elle vous propose des formations, nous vous remercions de saisir votre courriel et votre numéro de téléphone,<br>pue vous recommanders de saisir un courriel différent de calui utilisé pour la comexion à votre espace.<br>Is données ne seront utilisées qu'aux seules fins de vous proposer une formation.<br>rriel* Zone N° de téléphone portable |
|----------------------------------------------------------------------------------------------------|
| sur vour recommandone de saieir un courriel différent de calui utilité pour la connexion à votre espace.<br>Is données ne seront utilitées qu'aux seules fins de vous proposer une formation.<br>rriel* Zone N° de téléphone portable                                                                                                    |
| s données ne seront utilisées qu'aux seules fins de vous proposer une formation.<br>rriel* Zone N° de téléphone portable                                                                                                    |
| rriel* Zone N* de téléphone portable                                                                                                    |
|                                                                                                    |
| Prance - Métropole 0033                                                                                                    |
| amp requis Champ requis                                                                                                    |
| Champ requis                                                                                                    |

| A | « J'atteste sur l'honneur l'exactitude des déclarations ci dessus. »                                                                                                    | ✓ Je valide cette déclaration |
|---|----------------------------------------------------------------------------------------------------|-------------------------------|
| A | « Je reconnais avoir pris connaissance que je serais inscrit(e) sur une liste d'informiers qui sera mise à disposition de l'Agence Régionale de Santé<br>correspondant à la région dans laquelle jeserce mon activité. | ✓ Je valide cette déclaration |

J'envoie ma demande : Formation - Certification - Décès

6 1

Etape 6 : Confirmer l'envoie de votre demande (Fig. 6)

| Dia  | 6 |
|------|---|
| rig. | 0 |

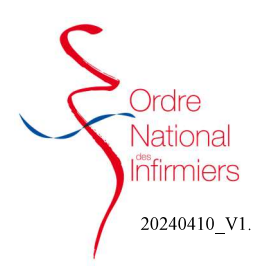

# Expérimentation certificat de décès

• Etape 7 : Cliquer sur OUI pour valider l'envoi définitif de votre demande. (Fig. 7)

| Envoi d'une demande                                                                                                    |
|----------------------------------------------------------------------------------------------------|
| Votre envoi est définitif.<br>Merci de vous assurer :<br>- que votre saisie est exacte.<br>- que vous avez fourni l'ensemble des pièces demandées.<br>Confirmezvueus l'acuei de votre demande 2 |
| Oui                                                                                                    |
| Annuler                                                                                                    |
|                                                                                                    |

- Un récapitulatif de votre demande s'affiche.(Fig. 8)
- Vous ne pouvez pas annuler votre demande, votre déclaration est définitive.

| (                |                                                                  |                                                           |
|------------------|------------------------------------------------------------------|-----------------------------------------------------------|
|                  | @ Mas                                                            | quer le détail                                            |
|                  | Certification décès                                              | Création - Salsie validée automatiquement par le systè    |
|                  | Informations envoyées :                                          |                                                           |
| Le<br>10/04/2024 | 😻 Mode d'exercice : Libéral 🕲 🗘 Contexte libéral : Dui 🛛 🕸 Conte | xte salarié : Non 🛛 😨 🌣 Formation spécifique suivie : Oui |
| à 09:09 :        | C C Formation en ARS : ARS C C Mode de formation : A distance    | Courriel : vvaillant@ordre-infirmiers.fr                  |
| vanuee           | Téléphone portable : 0033099294584 O Autorise la diffusion et la | utilisation des données : Oul                             |
|                  | Justificatif associé :                                           |                                                           |
|                  | 🛓 Télécharger "TLOUVET.png.pdf"                                  |                                                           |

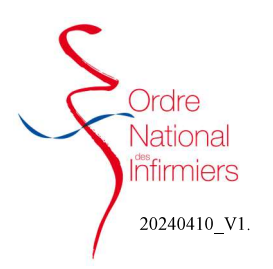

# Expérimentation certificat de décès

### **DEPOSER SON ATTESTATION DE FORMATION**

Après vous être connecté sur votre espace membre Sur le tableau de bord de votre page d'accueil, dirigez-vous vers l'onglet « Autres demandes »

Cliquez sur « Autres demandes » (Fig. 1) ٠

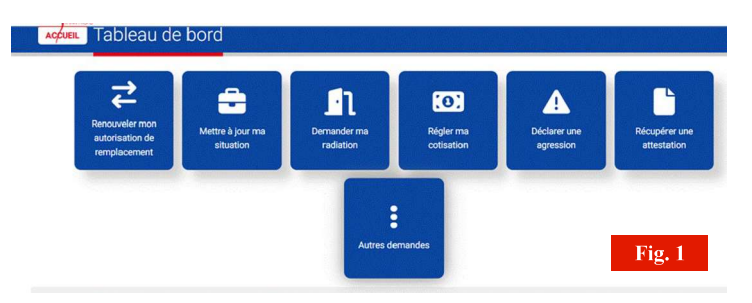

Certification - Décès

1

2

ne nouvelle demande

Je souhaite faire une déclaration

Toute déclaration volontairement inexacte ou incomplète faite au conseil départemental de l'o Il en est de même de la dissimulation de contrats professionnels. (<u>Article R. 4312-90 du CSP</u>)

Choisir la catégorie et le type de demande comme

indiqué ci-contre dans les étapes 1 et 2. (Fig. 2)

Etape 3 : Prendre connaissance des informations 

juridiques qui sont mentionnées.

- Etape 4 (Fig. 3): Vérifier que le mode d'exercice connu ٠ par l'ordre soit correct
- Valider le fait d'avoir fait la formation
- Choisir l'organisme de formation et les modalités de la ٠ formation
- Valider ou non la diffusion et l'utilisation de vos données. Si vous répondez NON, vous ne pourrez pas apparaitre sur les listes des volontaires qui seront transmises à l'ARS.
- Après avoir sélectionné OUI à l'étape ci-dessous, veuillez • saisir votre adresse mail et n° de téléphone auquel le SAMU pourra vous joindre.
- Etape 5 (Fig. 4): Télécharger l'attestation de formation • qui vous a été remise par l'organisme.

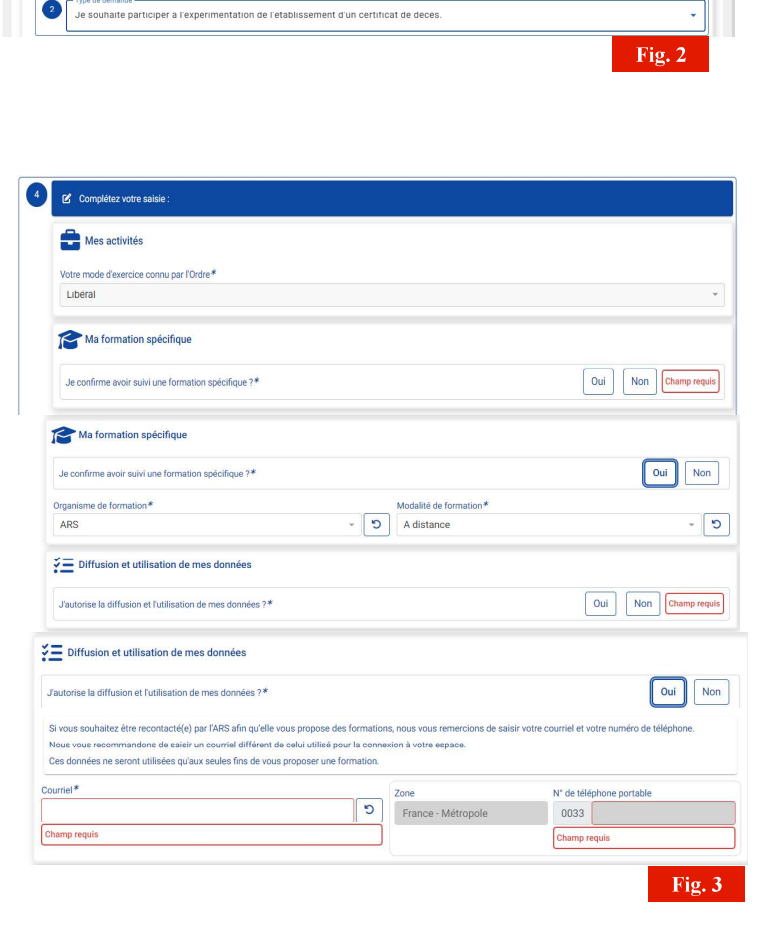

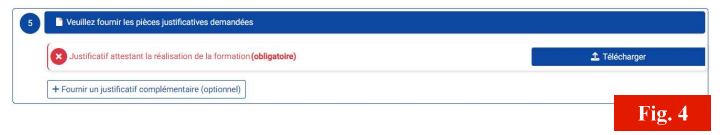

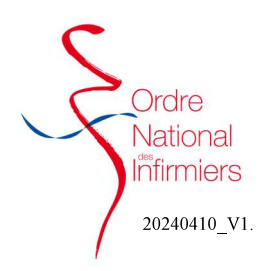

# Expérimentation certificat de décès

- Etape 6 : Saisir le lieu et cliquer sur « je valide ce lieu » (Fig. 5)
- Cliquer ensuite sur les 2 demandes de validation
- Etape 7 : Confirmer l'envoie de votre demande (Fig. 6)
- Etape 8 : Cliquer sur OUI pour valider l'envoi définitif de votre demande. (Fig. 7)

| ait à : | PARIS                                                                                                    | 5 Le : 10/04/2024                                                                 |                               |
|---------|----------------------------------------------------------------------------------------------------|-----------------------------------------------------------------------------------|-------------------------------|
| A       | « J'atteste sur l'honneur l'exactitude des déclarations ci dessus. »                                                                    |                                                                                   | ✓ Je valide cette déclaration |
| A       | « Je reconnais avoir pris connaissance que je serais inscrit(e) sur<br>correspondant à la région dans laquelle j'exerce mon activité. » | une liste d'infirmiers qui sera mise à disposition de l'Agence Régionale de Santé | ✓ Je valide cette déclaration |
|         |                                                                                                    |                                                                                   | Fig. 5                        |
|         |                                                                                                    |                                                                                   |                               |

| a uemanue                                               |
|---------------------------------------------------------|
| Envoi d'une demande                                     |
| Votre envoi est définitif.                              |
| Merci de vous assurer :                                 |
| - que votre saisie est exacte.                          |
| - que vous avez fourni l'ensemble des pièces demandées. |
| Confirmez-vous l'envoi de votre demande ?               |
|                                                         |
| Oui                                                     |
| Annuler                                                 |
| 1                                                       |

- Un récapitulatif de votre demande s'affiche.(Fig. 8)
- Vous ne pouvez pas annuler votre demande, votre déclaration est définitive.